Návod pro přihlášení do Teams

1) Přihlásíme se na stránky školy www.zshrabisin.cz

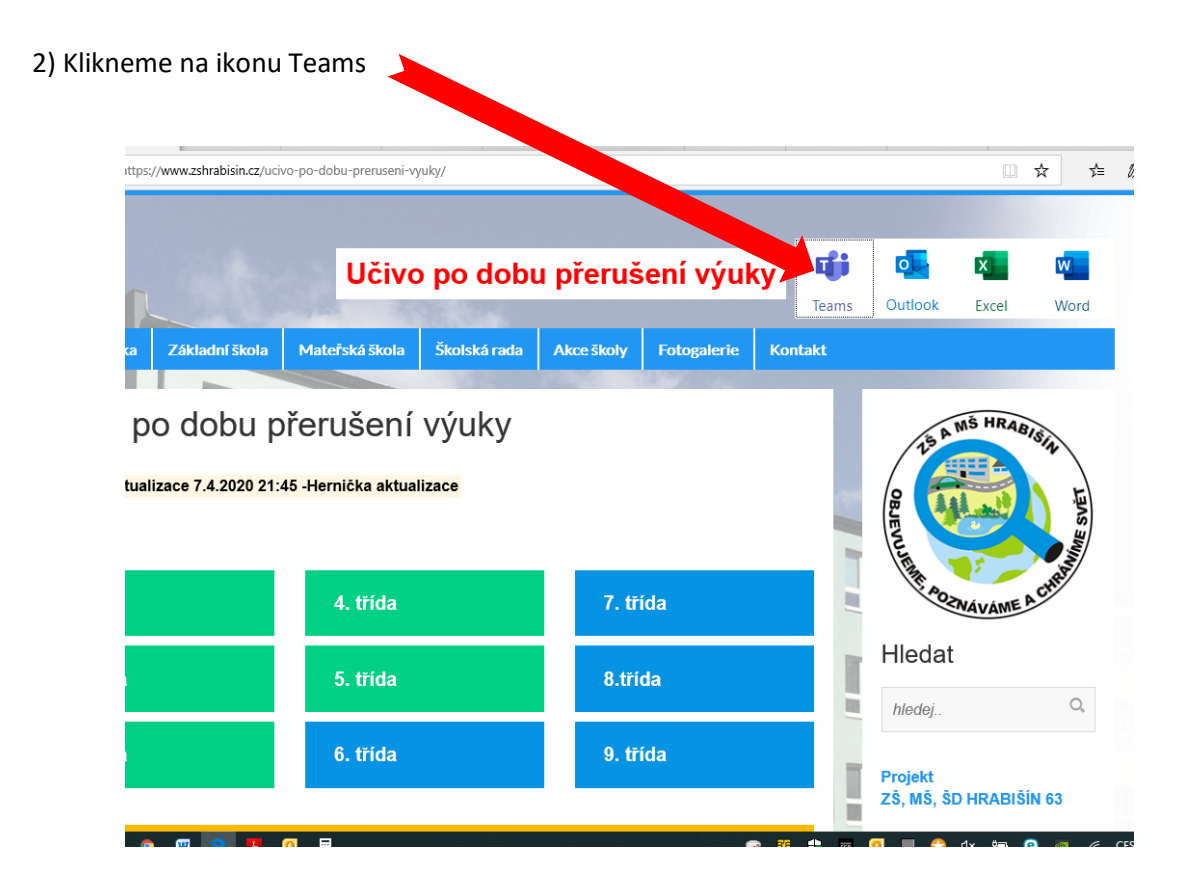

### 3)Zadáme email ve tvaru: <u>příjmení.jméno@zshrabisin.cz</u> .Tento údaj pošle třídní učitel.

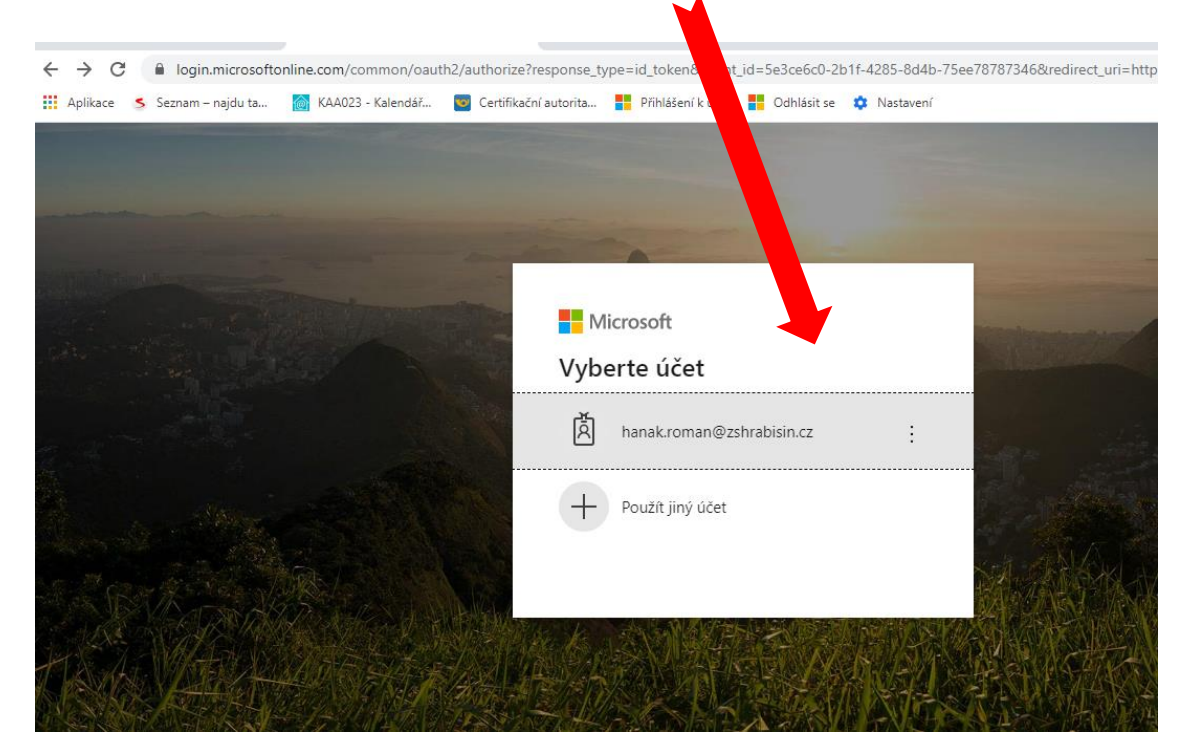

### 4) Zadáme heslo. Tento údaj pošle třídní učitel.

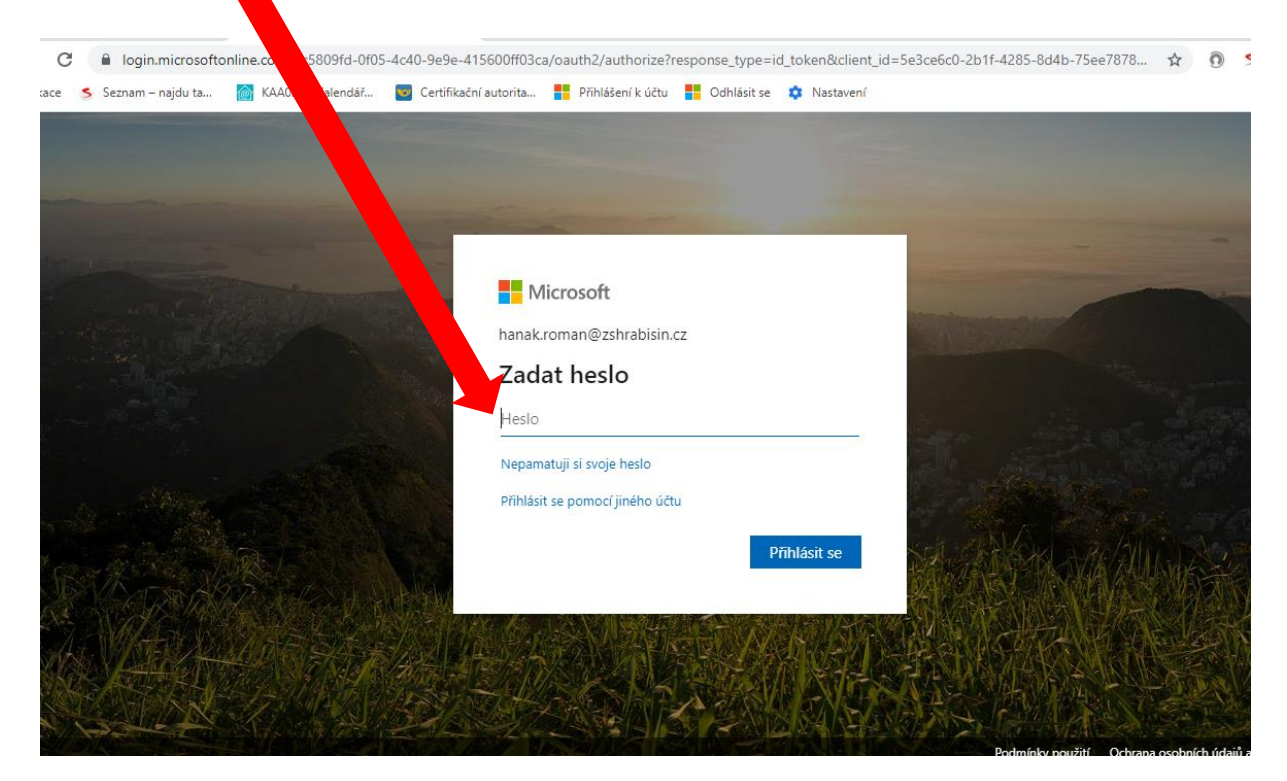

#### 5) Máme dvě možnost (obě jsou funkční)

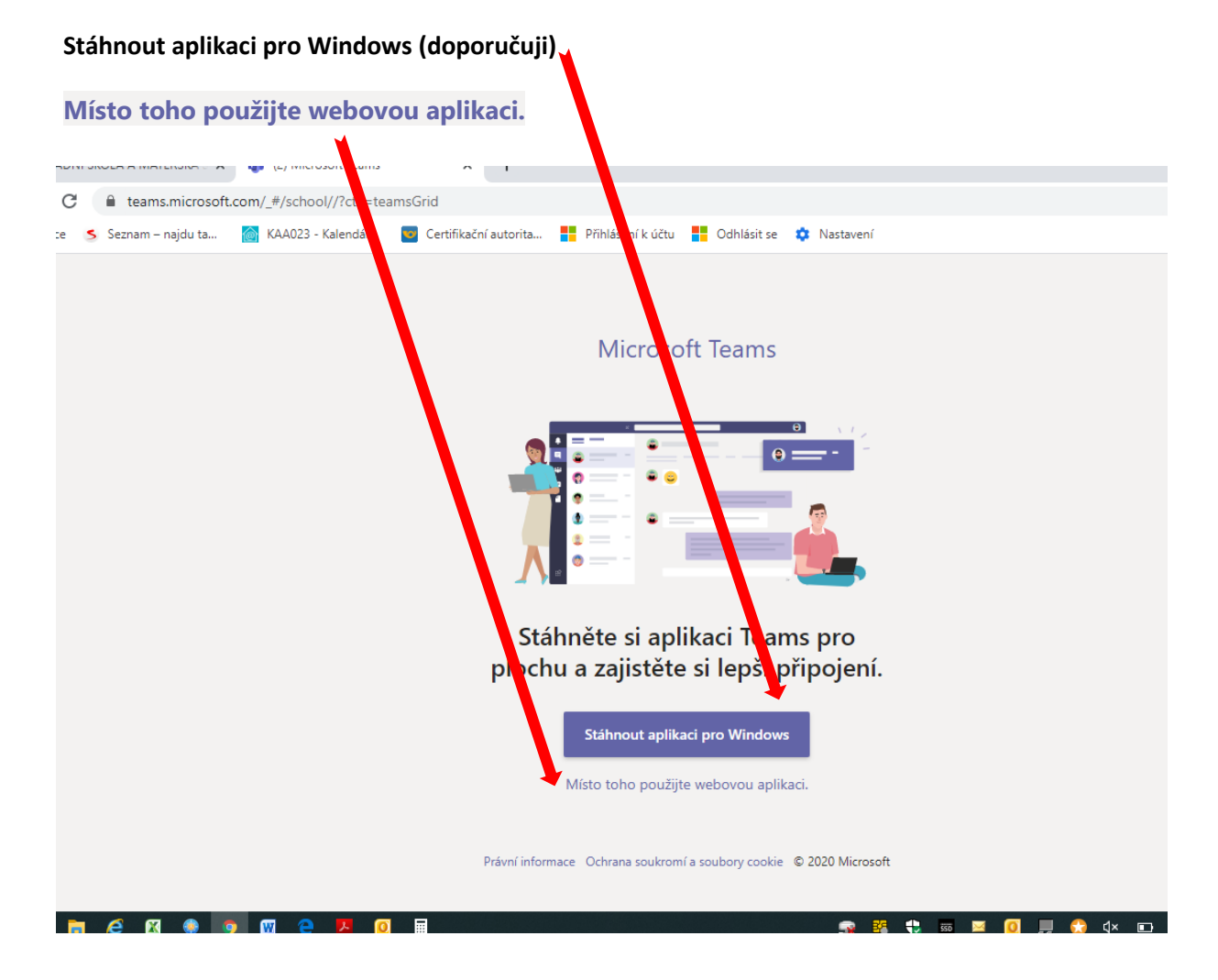

6) kliknete na **Týmy.** 

# Zobrazí se týn y, do kterých jste zařazeni svým učitelem.

Pak vyberete svojí hodinu a připojíte se v zadaný čas. Učitel Vám musí napsat v kolik hodin a v jakém předmětu bude probíhat vývka.

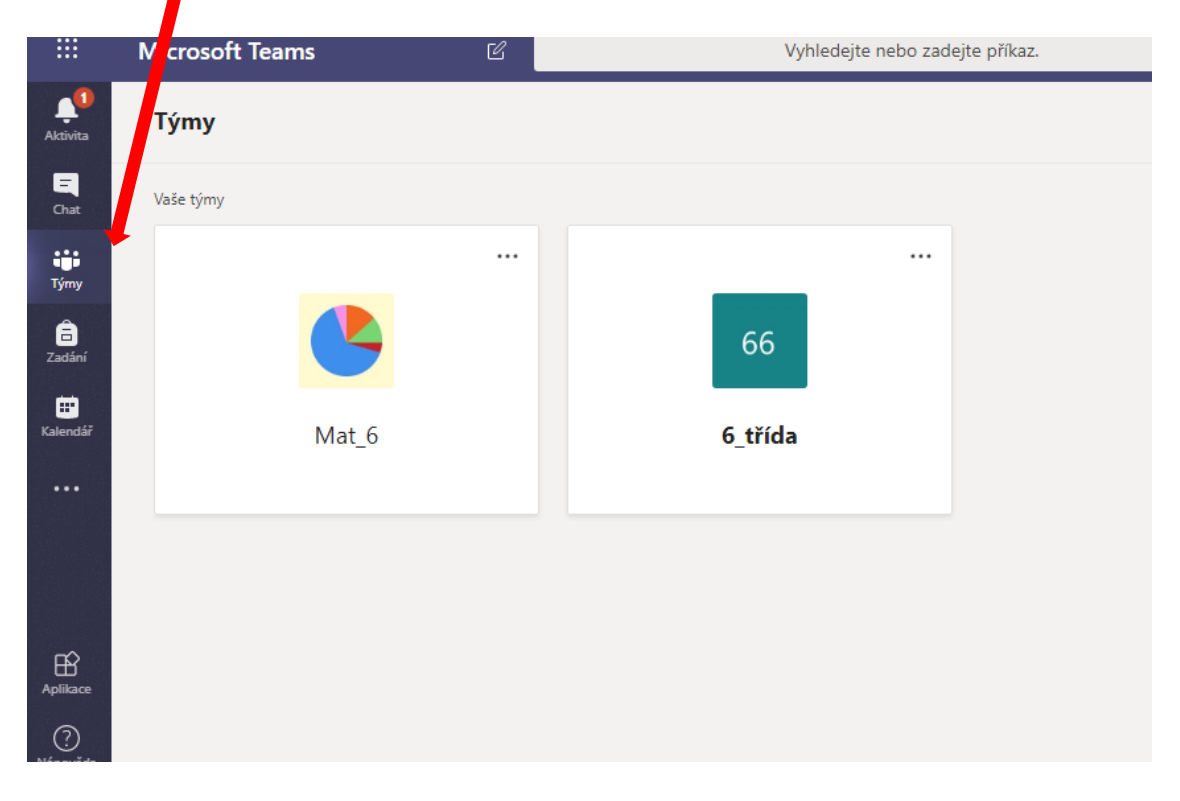

7) V daný čas se objeví okno s názvem: Schůzka probíhá. Objeví se pouze v čase schůzky.

# Potom klikneme na tlačítko Připojit se

| <b>Aktivita</b>          | < Všechny týmy |   | <b>Obecné Příspěvky</b> Soubory +                                                                                                    | Organizace |
|--------------------------|----------------|---|----------------------------------------------------------------------------------------------------|------------|
| Chat                     |                |   | Zkuste začít sdílet nápady tím <sup>z</sup> o (Roman změnil(a) název týmu z 6_Matematika na M6.<br>Hanák Roman změnil(a) název týmu z M6 na Mat 6.                                                                                                    |            |
| Týmy                     | Mat_6          |   | <ul> <li>Hanák Roman změnil(a) název týmu z Mat_6 na M6.</li> <li>Hanák Roman změnil(a) název týmu z M6 na Mat_6.</li> </ul>                                                                                                    |            |
| Zadání<br>in<br>ialendář | Obecné         | • | Hanák Roman přidal(a) do týmu uživatele Effenbergerová Gabriela a 24 další(ch).         Dnes         Image: Strate Control of the strate strate |            |
|                          |                | ( | Schůzka probíhá<br>Připojit se                                                                                                    | 00:21 HR   |
| Aplikace                 |                |   | e Schůzka začala<br>← Odpovědět                                                                                                    |            |
| ?<br>ápověda             |                |   | Zažažta navau kanvarzaci Chaata li někaha zmínit naničta @                                                                                                    |            |

8) Tady si každý nastaví kameru a zvuk. (při prvním spojení kameru vypněte)

| •••                    |                 |                                                      |
|------------------------|-----------------|------------------------------------------------------|
|                        | Microsoft leams | Vyhledejte nebo zadejte prikaz.                      |
| <b>ب</b> و<br>Aktivita |                 |                                                      |
| Chat                   |                 | Zvolte nastavení zvuku a videa pro:                  |
| Týmy                   |                 |                                                      |
| adání                  |                 |                                                      |
| Calendář               |                 | нк                                                   |
|                        |                 | Privitse                                             |
|                        |                 | A 💽 I Cařízení                                       |
|                        |                 |                                                      |
| quikace                |                 |                                                      |
| (?)<br>Iápověda        |                 | Další možnosti připojení                             |
| rla                    |                 | 🔊 Zvuk vypnutý 💦 Zvuk přes telefon 💽 Přidat místnost |

9) Potom si každý zapne konverzaci. Na pravé straně se objeví chat.

|               | Chat schůzky                  | × |
|---------------|-------------------------------|---|
|               | 18:34<br>ahoj                 |   |
| 11:57 💉 🔍 🗔 😷 |                               |   |
|               | Odpovědět<br>Ag Ø © @ ₽ ₽ № … |   |